# 一、 概述

行云管家支持在阿里云中进行高可用部署,以两台阿里云主机作为部署服务器,每台服务器分别挂载一块数据盘,用作数据存储载体,由 DRBD 保持两台主机数据盘的数据同步,使用阿里云 EIP 作为行云管家访问 IP。

本文描述如何准备符合部署要求的阿里云资源。

二、 阿里云资源准备

1. 阿里云资源需求

### 需要在阿里云中准备的资源包括:

1、2个弹性公网 IP (EIP)

2、1个 NAT 网关

3、2 台云服务器(ECS) (要求使用 CentOS7.4 操作系统, CPU 核数及内存大小需要依据纳管主机数及并发会话数决定,可咨询行云管家技术支持以获得建议)

#### 上述资源需要满足以下要求:

1、2 台云服务器 (ECS) 必须位于同一区域 (如: 华南 1 (深圳))

2、2 台云服务器 (ECS) 的网络类型必须是专有网络

3、2个弹性公网 IP (EIP) 必须与2台云服务器 (ECS) 位于同一区域

4、2 台云服务器 (ECS) 没有配置固定公网 IP 或绑定其他弹性 IP

5、专有网络的交换机必须与2台云服务器 (ECS) 位于同一区域

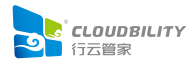

# 2. 获取阿里云资源

以下描述如何在阿里云获取到适用的云资源,需要用户具有阿里云账号,并可以购买云资源。

### 登录阿里云

1、登录 www.aliyun.com,并进入管理控制台,如下图

| (-)     | 管理控制台 | 🚱 全球     |      | B                      | [索     | Q           | 消息 <sup>99+</sup> 费用 | 工单 备案  | 企业 支持           | 与服务                                                        | 🛱 简体中文 🌘                               |      |
|---------|-------|----------|------|------------------------|--------|-------------|----------------------|--------|-----------------|------------------------------------------------------------|----------------------------------------|------|
|         | 安全预警  |          |      | 安全防护                   |        | 待办事项        |                      |        | 全部公告            | 升级 安全                                                      | 备案 其他                                  |      |
| \$      | 2     | 0        | 0    | 主机安全 0                 | 件      | 工单          | 0                    |        | 【其它】关<br>【其它】 关 | 于深化增值税改革有                                                  | 关政策的通知                                 |      |
|         | 紧急事件  | 漏洞       | 攻击   | WEB 攻击 购买网络安式          | È WAF  | 续费<br>未支付订9 | 5                    |        | 【升级】3月<br>更多    | 月26日新BGP高防系統                                               | 新加速的3D00KBH4971<br>竞升级通知               |      |
| æ       |       |          |      |                        |        |             |                      |        |                 |                                                            |                                        |      |
| 0       | 最近使用的 | 帝品       |      |                        |        |             |                      | 操作日志 🕒 | 管理助手            |                                                            | 查看更多                                   |      |
| ×<br>·  |       | 云服务器 ECS |      | 专有网络 VPC               |        |             |                      |        |                 | 续费抽豪礼                                                      | 计字红句第作会                                |      |
| ••<br>⊕ |       |          |      |                        |        |             |                      |        |                 | ****                                                       | 11 I I I I I I I I I I I I I I I I I I |      |
| đ       |       |          |      | 开年Hi购季 续费              | 抽豪礼    |             |                      | ×      |                 | 重着详慎                                                       |                                        | 日本   |
| •       |       |          |      | IPhoneXs、百元支付宝<br>了解更多 | (红包等你拿 |             |                      |        |                 | 云产品定价<br>快速了解不同配置<br>云成本,灵活应变                              | 价格,合理控制上<br>个人需求。                      | 词・建い |
|         |       |          |      |                        | ///    |             |                      |        |                 | 立即查看                                                       |                                        |      |
|         | 我的资源  | 我的消费 推   | 非荐返利 |                        |        |             |                      |        | sle             | 开发者工具 <b>Clo</b> i<br>免费 IDE 插件,可<br><sup>要</sup> <u>国</u> | ud Toolkit<br>实现自动化部                   |      |

### 创建专有网络

1、在阿里云管理控制台界面中,将鼠标移至屏幕左侧的隐藏菜单栏上方,将浮出菜单

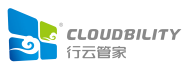

| (-) | 管理控制台      | 🚱 全球 |   |    |
|-----|------------|------|---|----|
|     | 产品与服务      | >    |   |    |
| \$  | 函数计算       |      |   |    |
|     | 云服务器 ECS   |      |   | 0  |
| ¥   | 云数据库 RDS 版 |      | 司 | 攻击 |
| -   | 专有网络 VPC   |      |   |    |
| 0   | 对象存储 OSS   |      |   |    |

2、点击浮出菜单中的"专有网络 VPC",将进入专有网络 VPC 界面

| (-)      | 管理控制台 账号全部资        | 『源 ▾ 🛛 🚧 华南1(深圳) ▼                                                                                                    | 搜索             | Q 消息        | 199 <del>1</del> 费用 工单 | 备案 企业 |
|----------|--------------------|----------------------------------------------------------------------------------------------------|----------------|-------------|------------------------|-------|
|          | 专有网络               | 专有网络                                                                                                    |                |             |                        |       |
| ‴<br>■   | 专有网络               | 创建专有网络    刷新                                                                                                    | 自定义            |             |                        | 定     |
| <b>.</b> | 路由表                | 实例ID/名称                                                                                                    | IPv4网段         | 状态          | 默认专有网络                 | 路由表   |
| -        | 交换机                | 31                                                                                                    | 192 168 0 0/16 | • <b>司田</b> | *                      | 1     |
| a        | 共享流量包              |                                                                                                    | 132.100.0.0/10 | • 10        |                        |       |
| ×        | ▼ 弹性公网IP           | Solution and the second second | 172.16.0.0/12  | ●可用         | 否                      | 1     |
| .≏<br>⊕  | 弹性公网IP             | 7                                                                                                    | 192.168.0.0/16 | • 可用        | 否                      | 1     |
| 3        | 同相及专动血生<br>NAT网关   |                                                                                                    | 192.168.0.0/16 | ●可用         | 否                      | 1     |
|          | IPv6网关<br>IPv6转换服务 |                                                                                                    | 192.168.0.0/16 | ● 可用        | 否                      | 1     |
|          | 全球加速               |                                                                                                    | 192.168.0.0/16 | ●可用         | 浙                      | 1     |

3、选择准备创建专有网络的区域(如: 华南1(深圳)),并点击"创建专有网络",将 弹出创建专有网络界面

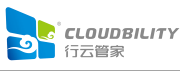

| (-)  | 管理控制台 | 账号全部资源 ▼ | 2 华南1(》 | 罙圳)▼ | 搜索  |     |
|------|-------|----------|---------|------|-----|-----|
|      | 专有网络  | 专        | 有网络     |      |     |     |
| des. |       |          |         |      |     |     |
|      | 专有网络  |          | 创建专有网络  | 刷新   | 自定义 |     |
|      | 路由表   |          |         |      |     |     |
| ۰    | 交换机   | 实例       | 则ID/名称  |      |     | IPv |
| -    | ~~~~  |          |         |      |     |     |

4、在创建专有网络界面中,输入要创建的专有网络的名称、交换机名称(这两个名称不要与已有的资源重名、便于识别)及交换机可用区(如:深圳可用区A),点击"确定",即可创建专有网络

| 创建专有 | 网络              | ⑦ 如何搭建专有网 | 网络 🗙 |
|------|-----------------|-----------|------|
|      | • 名称 🕜          |           |      |
|      | for_guanjia     | 11/128 😔  |      |
|      | • IPv4网段 🕜      |           |      |
|      | 192.168.0.0/16  | $\sim$    |      |
|      | ① 一旦创建成功、网段不能修改 |           | A    |
|      | 描述 🕢            |           |      |
|      |                 |           |      |
|      |                 | 0/256     |      |
|      | 资源组             |           |      |
|      | 默认资源组           | $\sim$    |      |
|      |                 |           |      |
| 交换机  |                 |           |      |
|      | • 名称 <b>@</b>   |           |      |
|      | sw_for_guanjia  | 14/128 🕑  |      |
|      | • 可用区 💿         |           |      |
|      | 深圳 可用区A         | $\sim$    |      |
|      |                 |           |      |

# 5、创建完成后,即可在专有网络列表中查看到您创建的专有网络

| כ | 管理控制台 | 账号全部资 | 源 ▼           | 🧧 华南1                    | (深圳) ▼    | 搜索  |                | Q ;  | 消息 <sup>99+</sup> 费用 | 工单 备案 |
|---|-------|-------|---------------|--------------------------|-----------|-----|----------------|------|----------------------|-------|
|   | 专有网络  |       | 专7            | 有网络                      |           |     |                |      |                      |       |
|   | 专有网络  |       | Ð             | 刘建专有网络                   | 刷新        | 自定义 |                |      |                      |       |
| 3 | 路由表   |       |               |                          |           |     |                |      |                      |       |
|   | 交换机   |       | 实例            | ID/名称                    |           |     | IPv4网段         | 状态   | 默认专有网络               | 各 路由表 |
|   | 共享带宽  |       | vpc-<br>for_ç | wz9y4ivtw3rag<br>guanjia | yxaebgdqp |     | 192.168.0.0/16 | ● 可用 | 否                    | 1     |

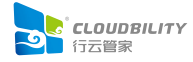

### ▶ 创建两个弹性公网 IP (EIP)

本方案中需要使用两个弹性公网 IP: 一个用作配置 SNAT, 以保证云服务器能够通过 SNAT 调用阿里云平台的 API 服务; 一个用作行云管家访问 IP, 也即是应用 IP, 由 SkybilityHA 控制, 跟随行云管家服务, 在两台云服务器之间浮动。

1、在阿里云管理控制台界面中,将鼠标移到左侧的隐藏菜单栏上方,在浮出的菜单中点击 "专有网络 VPC",将进入专有网络界面

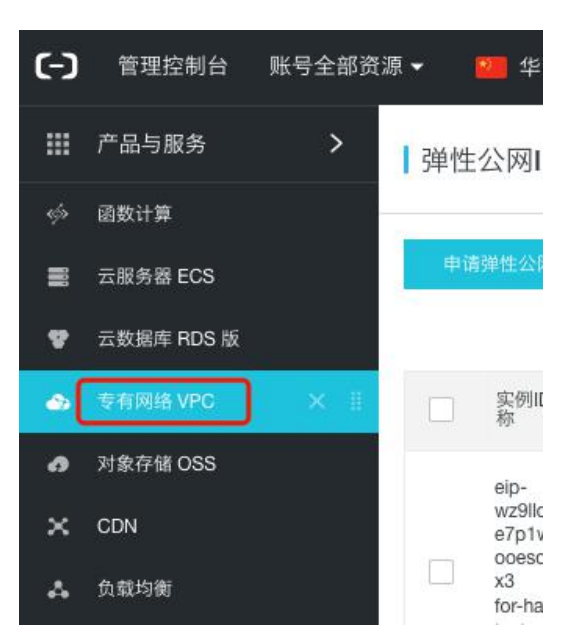

2、在专有网络界面中,在左侧菜单中选中"弹性公网 IP",区域选择处选择前述创建专有网络时所选的区域(如:华南1(深圳)),点击"申请弹性公网 IP",将进入弹性公网 IP 开通界面

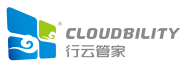

| (-)   | 管理控制台                                 | 账号全部资 | 源 - 🕻 | थ 华南1(                | 深圳) ▼            |     | 搜索              |     |
|-------|---------------------------------------|-------|-------|-----------------------|------------------|-----|-----------------|-----|
|       | 专有网络                                  |       | 弹性    | E公网IP                 |                  |     |                 |     |
| ¢     | 专有网络                                  |       | (     | #詳純公園IP               | -<br>HAI         | No. | 传空口物作中语         |     |
|       | 路由表                                   |       |       | 6)#ICAMIE             |                  |     | 1月75日2月7日中日     |     |
| -     | 交换机                                   |       |       | 实例ID/名<br>称           | IP地址             | 监控  | 带宽              | 线路  |
| •     | 共享流量包                                 |       |       | -                     |                  |     |                 |     |
| ×     | ₩₩₩₩₩₩₩₩₩₩₩₩₩₩₩₩₩₩₩₩₩₩₩₩₩₩₩₩₩₩₩₩₩₩₩₩₩ |       |       | ¢ 1 <sup>°</sup><br>¢ | $\mathbb{R}^{n}$ | 1   | 5 Mbps<br>按使用流量 | BGP |
| <br>⊕ | 弹性公网IP                                | ]     |       | 1 -<br>S              |                  |     | 计费              |     |
| Ċ     | 高精度秒级监<br>NAT网关                       | 控     |       | w n                   |                  |     |                 |     |

3、在弹性公网 IP 开通界面中,选择合适的付费方式后,必须选择与前述创建专有网络时 所选的区域一致的地域(如: 华南 1 (深圳)),设置好需要的带宽(如: 5Mbps),名称处 指定一个便于识别的值(如: for\_guanjia),<u>购买数量选择为 2</u>,再点击"立即购买"将进入 确认订单界面

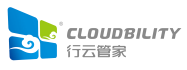

| = ( | <b>〕</b> 阿里云 |                  |            |             | 海外服务器       | ¢ Q       | 中国站 ~ 〕    | <b>?</b> 购物车 控制 | 台 文档 备          |
|-----|--------------|------------------|------------|-------------|-------------|-----------|------------|-----------------|-----------------|
| EI  | P(包年包月       | ])               |            |             |             |           |            |                 |                 |
| E   | 硕付费_PrePaid  | 后付费_PostPaid     |            |             |             |           |            |                 |                 |
| ١   | EIP可以绑定到VPC  | 下的ECS,ENI,NAT网关, | 负载均衡SLB    |             |             |           |            |                 |                 |
|     |              |                  |            |             |             |           |            | 当前西             | 置5              |
|     | 地域           | 华北1 (青岛)         | 华北2 (北京)   | 华北3(张家口)    | 华北5 (呼和浩特)  | 华东1(杭州)   | 华东2(上海)    |                 |                 |
|     |              | 华南1 (深圳)         | 香港         | 日本 (东京)     | 新加坡         | 澳大利亚 (悉尼) | 马来西亚 (吉隆坡) | 地域:             | 华南              |
|     |              | 印度尼西亚(雅加达)       | 印度(孟买)     | 美国 (弗吉尼亚)   | 美国(硅谷)      | 阿联酋(迪拜)   | 德国 (法兰克福)  | 线相关<br>网络迷      | 空. DGP<br>型: 公岡 |
|     |              |                  |            |             |             |           |            | 带宽:             | 5 M             |
|     | 线路类型         | BGP(多线)          |            |             |             |           |            | 名称:             | ip_g            |
| 調調  |              |                  |            |             |             |           |            | 购买数             | <u>二</u> : 2    |
| 林林  | 网络类型         | 公网               |            |             |             |           |            | 购买时             | 长: 1个月          |
|     |              |                  |            |             |             |           |            | 配置费             | 用:              |
|     | 带宽           | 11               | 125Mbps    | 250Mbps     | 500Mbps 5 N | Nbps 🌲    |            | ¥               | 187.50          |
|     |              | 阿里云最高提供5Gbps的    | 9恶意流量攻击防护, | 了解更多>>提升防护能 | 力>>         |           |            | 省¥62            | .50             |
|     |              | -                |            |             |             |           |            | 11 合同           | 优惠_整单_7.50折     |
|     | 名称           | ip_guanjia       |            |             |             |           |            | *               | 印购亚             |
|     |              |                  |            |             |             |           |            |                 | APASA /         |
|     |              |                  |            |             |             |           |            |                 |                 |
|     | 购买数量         | 2                |            |             |             |           |            |                 |                 |
|     | A DECIMAL    |                  |            |             |             |           |            |                 |                 |

4、在确认订单界面中,勾选"《弹性公网 IP 开通服务协议》",再点击"去开通",即 可开通两个弹性公网 IP

|                                                                                                    | 佛认订単 |      |    | 开通成功       |                                  |
|----------------------------------------------------------------------------------------------------|------|------|----|------------|----------------------------------|
| 商品信息                                                                                                    |      | 付费方式 | 数量 | 折扣         | 资                                |
| 弹性公网IP开通<br>计费项: 配置费用 (IP费用) +流量费用<br>网络类型: 公司<br>带宽峰值: 5Mbps<br>地域: 华南 1 (深圳)<br>名称 (ror_quan)a<br>线路类型: BGP(多线)<br>流量: 按使用流量计费<br>申问服务: 是<br>物契时长: 按小时<br>是否可解弱: 是 |      | 按量付费 | 2  | ¥0.01//Jat | 配置费用 : ¥0.03//↓<br>公网流量费用 :0.6/G |
|                                                                                                    |      |      |    |            |                                  |

5、在管理控制台"弹性公网 IP"界面列表中,即可查看到刚刚开通的两个公网 IP,*请记 录申请到的两个弹性公网 IP*(如: EIP1为 120.79.229.75, EIP2为 120.79.176.117),后续 配置 SkybilityHA 及行云管家将需要用到这两个 IP 地址

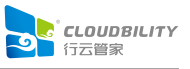

| (-)      | 管理控制台 账号           | 全部资源 👻 | 💴 华南1(                         | 深圳) ▼      |     | 搜索              | ))      | Q 消息 <sup>994</sup> 费用     | 工单          | 备 |
|----------|--------------------|--------|--------------------------------|------------|-----|-----------------|---------|----------------------------|-------------|---|
|          | 专有网络               | 弹性     | 云网IP                           |            |     |                 |         |                            |             |   |
| ¢>       | 专有网络               | 申道     | 青弹性公网IP                        | 组合购        |     | 指定IP地址申请        | 刷新      | 导出                         | 批量续费        |   |
| •        | 路由表交换机             |        |                                |            |     |                 |         |                            |             |   |
|          | 共享带宽               |        | 实例ID/名<br>称                    | IP地址       | 监控  | 带宽              | 线路类型    | 付费类型(全部) 🏹                 | 状态(全部)<br>7 |   |
| ×        | 共享流量包              |        | eip-<br>wz94ix<br>wdkgty       | 120 70 220 |     | 5 Mbps          |         | 后付费                        | • <b>TH</b> |   |
| *        | ▼ 弹性公网IP<br>弹性公网IP |        | bkf5jqjd ⊙<br>k<br>for_gu      | .75        | ,.1 | 按使用流量<br>计费     | BGP(多线) | 2019-03-24 10:33:46<br>创建  | • 1/10      |   |
| <b>⊕</b> | 高精度秒级监控            |        | eip-                           |            |     |                 |         |                            | =           |   |
| е<br>•   | NAT网关              |        | wz91vk<br>vb2m0s<br>1kri29to 🤝 | 120.79.176 |     | 5 Mbps<br>按使用流量 | BGP(多线) | 后付费<br>2019-03-24 10:33:46 | ●可用         |   |
|          | IPv6网关             |        | k<br>for_gu<br>anjia           |            |     | 计费              |         | 创建                         |             |   |
|          | 1 *0**15000.70     |        |                                |            |     |                 |         |                            |             |   |

### ▶ 创建 NAT 网关

1、在阿里云管理控制台界面中,将鼠标移至屏幕左侧的隐藏菜单栏上方,将浮出菜单,在 浮出菜单中,点击"专有网络 VPC",将进入专有网络 VPC 界面

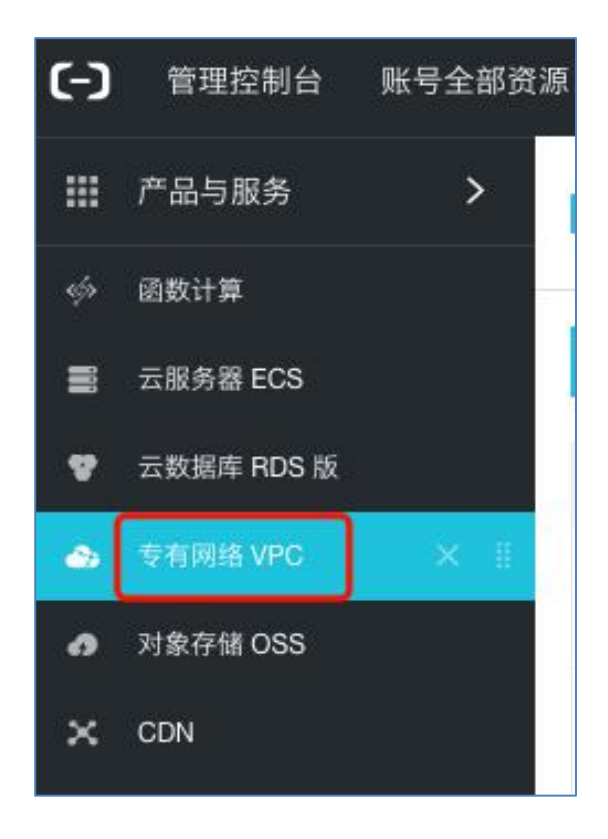

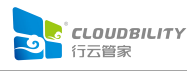

## 2、在专有网络 VPC 界面中,点击"NAT 网关",进入 NAT 网关界面

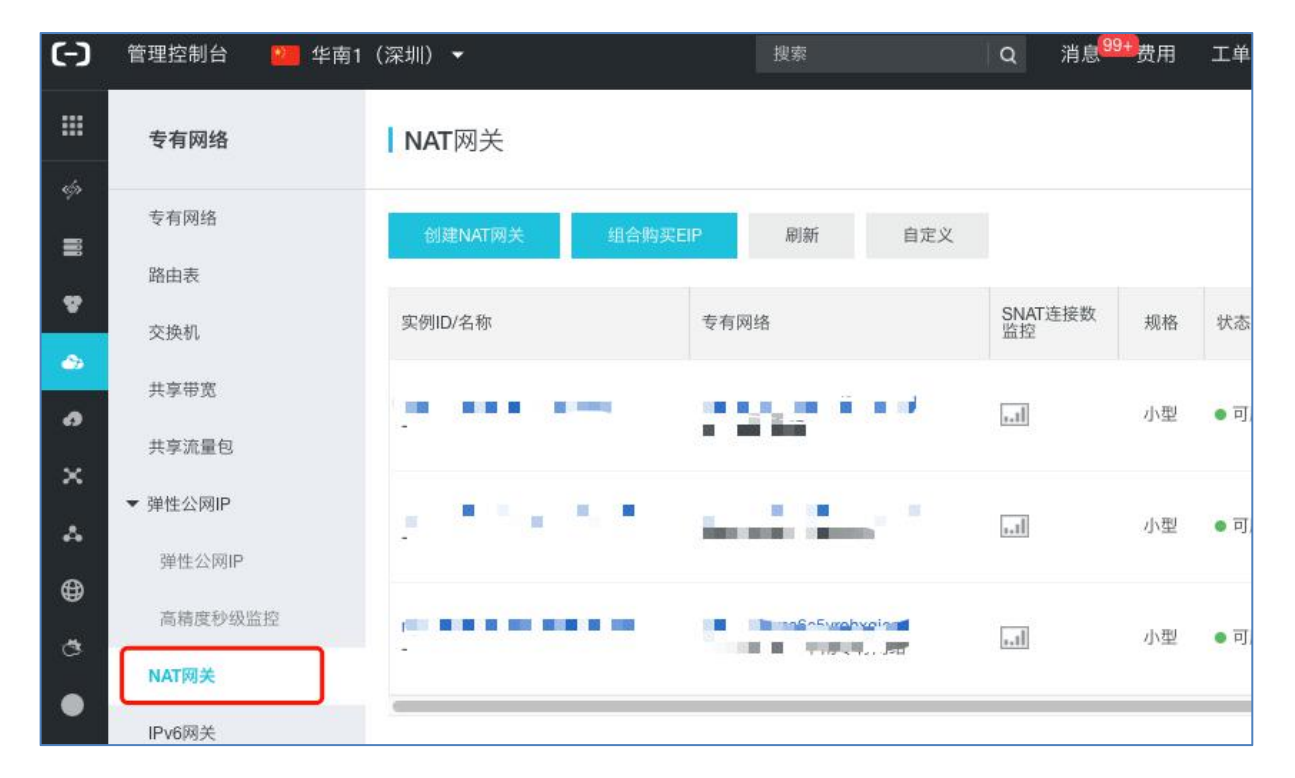

# 3、在 NAT 网关界面中, 点击"创建 NAT 网关", 进入创建 NAT 网关界面

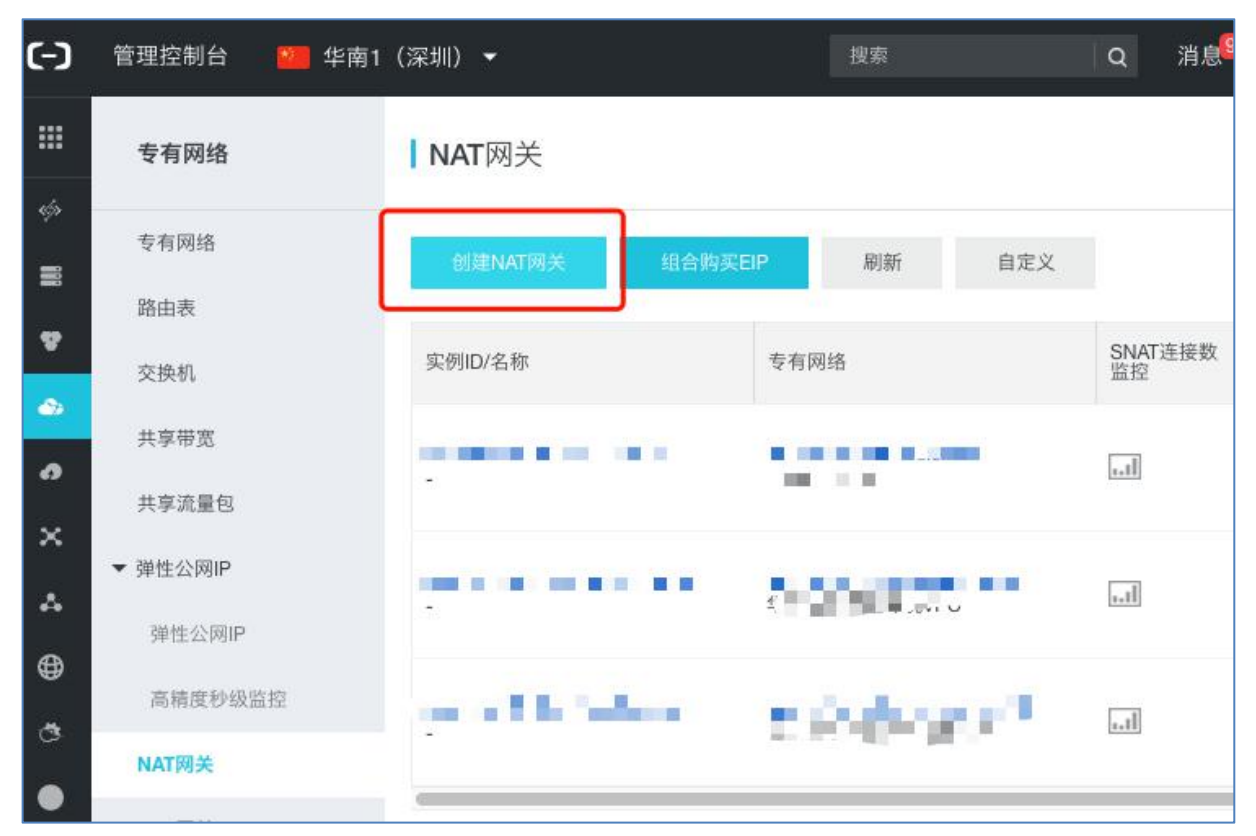

4、在创建 NAT 网关界面中,选择合适的付费方式后,必须选择与前述创建专有网络时所选的区域一致的地域(如:华南1(深圳)), "VPC ID"必须选择前述创建的专有网络对应

# 的 VPC ID, 再点击"立即购买", 将进入订单确认界面

| 预付费    | 按量付费                                                                  |                                                      |                                                   |                            |              |            |                |              |
|--------|-----------------------------------------------------------------------|------------------------------------------------------|---------------------------------------------------|----------------------------|--------------|------------|----------------|--------------|
|        |                                                                       |                                                      |                                                   |                            |              |            | 当前配置           |              |
| 地域     | 华北1(青岛)                                                               | 华北2(北京)                                              | 华北3(张家口)                                          | 华北5(呼和浩特)                  | 华东1(杭州)      | 华东2(上海)    |                | diameter of  |
|        | 华南1(深圳)                                                               | 香港                                                   | 日本(东京)                                            | 新加坡                        | 澳大利亚 (悉尼)    | 马来西亚 (吉隆坡) | 地域:<br>VPC ID: | 华南1<br>for a |
|        | 印度尼西亚(雅加达)                                                            | 印度(孟买)                                               | 美国 (弗吉尼亚)                                         | 美国 (硅谷)                    | 阿联酋 (迪拜)     | 德国(法兰克福)   | VEC ID.        | wz9y         |
|        | 英国(伦敦)                                                                |                                                      |                                                   |                            |              |            | 规格:            | 小型           |
|        |                                                                       |                                                      |                                                   |                            |              |            | 计费周期:          | 1天           |
| VPC ID | for_guanjia/vpc-wz9y4                                                 | livtw3rag 👻                                          |                                                   |                            |              |            | 配置费用:          |              |
|        | 若您的VPC ID下拉菜单式<br>1.一个VPC仅允许创建一<br>2.VPC中存在0.0.0.00自<br>3.RAM用户不具备读取访 | 为空,可能是如下原<br>个NAT网关,VPC中<br>定义路由,需删除后<br>向专有网络(VPC)的 | 因:<br>已存在NAT网关,>>请<br>才可创建NAT网关,>><br>权限,请联系主账号进行 | 创建VPC<br>自建SNAT迁移指导<br>行授权 |              |            | ¥ 12.0<br>立即购到 |              |
| 规格     | 小型                                                                    | 中型                                                   | 大型                                                | 超大型-1                      |              |            |                |              |
|        | SNAT最大连接数规格:<br>支持随时对NAT网关的规<br>NAT创建完成后,需要绑                          | 小型=1万,中型=5万<br>格进行配置变更,不<br>定EIP或购买NAT带              | ī,大型=20万,超大型=<br>S会影响业务<br>宽包(仅限老用户)              | =100万:DNAT不限连接             | >>NAT网关规格详解> | ~          |                |              |

5、在订单确认界面中,勾选"《NAT 网关(xxx) 服务协议》",再点击"去开通",即 可开通 NAT 网关

| ┃确认订单                                                                                  |      |      |               |                           |
|----------------------------------------------------------------------------------------|------|------|---------------|---------------------------|
|                                                                                        | 确认订单 |      | 开通成           | 功                         |
| 商品信息                                                                                   | 付费方  | 式 数量 | 折扣            | 资费                        |
| NAT网关(按量付费)<br>現格:小型<br>地域: 毕南 1 (深明)<br>VPC ID: vpc-wz9y4ivtw3ragxaebgdqp<br>购买时长: 按天 | 按量付  | 费 1  | ¥0.00/天       | 配置费用 : ¥ 12.00/天          |
|                                                                                        |      |      | 发票:订单对应可开发票的5 | 2型和抬头为愈在用户中心-发票信息管理中设置的信息 |

# 6、在管理控制台的 NAT 网关列表中,即可查看到刚刚开通的 NAT 网关

| (-)    | 管理控制台 💴            | 华南1(深圳) 🔻                      | 搜索                                       | Q 消息 <sup>128</sup> | 费用 | 工单 备案 | 企业 支持与服                          | 务 🖸 🍹      | 简体中文 🏾 👰              |
|--------|--------------------|--------------------------------|------------------------------------------|---------------------|----|-------|----------------------------------|------------|-----------------------|
|        | 专有网络               | <b>NAT</b> 网关                  |                                          |                     |    |       |                                  | () N/      | AT 网关介绍产品动态           |
| ¢      | 专有网络路由表            | 创建NAT网关组                       | 合购买EIP 刷新 自定义                            |                     |    |       | 实例名称 🗸                           | 请输入ID进行精确查 | 词 Q                   |
| 9<br>0 | 交换机                | 实例ID/名称                        | 专有网络                                     | SNAT连接数<br>监控       | 规格 | 状态    | 付费类型                             | 弹性公网IP     | 操作                    |
| 0      | 共享带宽<br>共享流量包      | ngw-wz9istkqn87gt6y8teqlo<br>- | vpc-wz9y4ivtw3ragxaebgdqp<br>for_guanjia | <u></u>             | 小型 | ●可用   | 后付费<br>2019-03-24<br>11:27:39 创建 | -          | 管理 设置DN.<br>设置SNAT 更≸ |
| ×<br>^ | ▼ 弹性公网IP<br>弹性公网IP |                                | o ar ar iBetrav/53)                      | 1                   | 小型 | ●可用   | $[2^{n}]_{n \in \mathbb{N}}$     |            | 管理 设置DNA<br>设置SNAT 更多 |
| ڻ<br>1 | 高精度秒级监控            |                                |                                          |                     | 小型 | ●可用   | $\overline{\mathcal{A}}^{*}$     |            | 管理 设置DNA<br>设置SNAT 更  |
|        | NAT网关              |                                |                                          |                     |    |       |                                  |            | A CONTRACTOR OF A     |

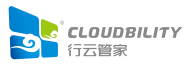

7、在管理控制台的 NAT 网关列表中,点击刚刚开通的 NAT 网关数据右侧的"更多操作-绑定弹性公网 IP"菜单,将弹出绑定弹性公网 IP 框

| 专有网络     | <b>NAT</b> 网关                                |                           |               |    |                        |                   |        |       | ⑦ NAT 网关介绍   | 許品动态  |
|----------|----------------------------------------------|---------------------------|---------------|----|------------------------|-------------------|--------|-------|--------------|-------|
| 专有网络     | 创建NAT网关                                      | 组合购买EIP    刷新             | 自定义           |    |                        |                   | 实例名称 🗸 | 请输入IE | D进行精确查询      | Q     |
| 路由表      |                                              |                           |               |    |                        |                   |        |       |              |       |
| 交换机      |                                              | 专有网络                      | SNAT连接数<br>监控 | 规格 | 状态                     | 付费类型              | 弹性公网I  | Ρ     | 操作           |       |
| 共享带宽     | kqn87gt6y8teqlo                              | vpc-wz9y4ivtw3ragxaebgdqp |               | 小型 | • 可用                   | 后付费<br>2019-03-24 | -      |       | 管理 设置DNAT    | A     |
| 共享流量包    |                                              | tor_guanjia               | [mm]          |    |                        | 11:27:39 创建       |        |       | 设置SNAT 更多操作  | 作~    |
| ▼ 弹性公网IP | 1. A. C. C. C. C. C. C. C. C. C. C. C. C. C. |                           |               | 小型 | <ul> <li>可用</li> </ul> | 11 Sec. 2         |        | e neg | 删除<br>转换为预付费 |       |
| 弹性公网IP   |                                              |                           |               |    |                        | 100               |        |       | 1 绑定弹性公网     | P     |
| 高精度秒级监控  |                                              |                           |               | 小型 | ●可用                    | 4 1045<br>200 16  | 100    | 1     | 解绑弹性公网       | P     |
| NAT网关    |                                              |                           |               |    |                        | 13: T.            |        | -     | 设直SNAI 史多探1  | ſF ♥  |
| IPv6网关   |                                              | St 20505w <sup>-1</sup>   | tl            | 小型 | ●可用                    | 港19页<br>          |        |       | 管理 设置DNAT    | Des 1 |
| IPv6转换服务 |                                              |                           |               |    |                        | Darosan -         |        |       | 以重GINAI 史夕傑) | F~    |

8、在绑定弹性公网 IP 框中,"可用 EIP 列表"中必须选定前述创建的两个弹性公网 IP 中的一个(如:EIP2 即 120.79.176.117),"交换机"必须选择前述创建专有网络时所创建的交换机(如:sw\_for\_guanjia),再点击"确定"即可为 NAT 网关绑定弹性公网 IP

| <ol> <li>当前 NAT 网关可绑定 EIP 剩余额度: 20 (提升配額)<br/>其中按流量计费 EIP 可绑定额度: 10<br/>注意,按流量计费 EIP 的流量峰值不能大于: 200Mbps<br/>选择交换机、系统会自动添加SNAT规则使该交换机下的云产品可以主动访问公网。也可不选,需<br/>绑定EIP后手动添加SNAT规则</li> <li>从已有EIP列表选取 新购EIP并绑定NAT网关</li> <li>可用EIP列表</li> <li>120.79.176.117 (for_guanjia) /</li> <li>交换机</li></ol> | 绑定弹性公网IP                                                                                                    | ×  |
|----------------------------------------------------------------------------------------------------|----------------------------------------------------------------------------------------------------|----|
| 从已有EIP列表选取<br>●可用EIP列表<br>120.79.176.117 (for_guanjia) ✓<br>交换机<br>sw_for_guanjia ✓                                                                                                    | ① 当前 NAT 网关可绑定 EIP 剩余额度:20(提升配额)<br>其中按流量计费 EIP 可绑定额度:10<br>注意,按流量计费 EIP 的流量峰值不能大于:200Mbps<br>选择交换机,系统会自动添加SNAT规则使该交换机下的云产品可以主动访问公网。也可不选,需<br>绑定EIP后手动添加SNAT规则 |    |
| 120.79.176.117 (for_guanjia)<br>交换机<br>sw_for_guanjia                                                                                                    | 从已有EIP列表选取 新购EIP并绑定NAT网关 <ul> <li>可用EIP列表</li> </ul>                                                                                                    |    |
|                                                                                                    | 120.79.176.117 (for_guanjia)<br>交换机<br>sw_for_guanjia                                                                                                    |    |
|                                                                                                    |                                                                                                    |    |
|                                                                                                    | 确定取消                                                                                                    | 49 |

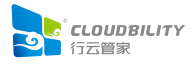

9、为 NAT 网关绑定弹性公网 IP 后,在管理控制台的 NAT 网关列表中,可看到该 NAT 网 关具备了弹性公网 IP

| <b>NAT</b> 网关           |         |                                   |         |               |    |      |                                  | () NA           | T网关介绍产品动态                  |
|-------------------------|---------|-----------------------------------|---------|---------------|----|------|----------------------------------|-----------------|----------------------------|
| 创建NAT网关                 | 组合购买EI  | IP 刷新                             | 自定义     |               |    |      | 实例名称 🗸                           | 请输入ID进行精确查讨     | 甸 Q                        |
| 实例ID/名称                 |         | 专有网络                              |         | SNAT连接数<br>监控 | 规格 | 状态   | 付费类型                             | 弹性公网IP          | 操作                         |
| ngw-wz9istkqn87gt6<br>- | y8teqlo | vpc-wz9y4ivtw3ragx<br>for_guanjia | aebgdqp | tl            | 小型 | ● 可用 | 后付费<br>2019-03-24<br>11:27:39 创建 | 120.79.176.117; | A<br>管理 设置DI、<br>设置SNAT 更多 |

## 10、在 NAT 网关列表中,点击 NAT 网关数据右侧的"设置 SNAT",进入到 SNAT 列表

| 交换机                         | 创建NAT网关组合购买EIP | 实例名称 | ℜ ∨ 請需 | 杁         | Q                                               |      |                                          |           |        |       | C                      |
|-----------------------------|----------------|------|--------|-----------|-------------------------------------------------|------|------------------------------------------|-----------|--------|-------|------------------------|
| 共享带宽                        | 实例ID/名称        | 监控   | 最大带宽   | 规格/类<br>型 | 专有网络                                            | 状态   | 付费类型                                     | 计费方式      | 弹性公网IP | 资源组   | 操作                     |
| 共学派重型<br>▼ 弹性公网IP<br>弹性公网IP | nnw-           |      | 不涉及    | 小型<br>普通型 | vpc-<br>wz94itkk9p8zne8493pk9<br>vpc-for-hatest | ✓ 可用 | 后付费<br>2020年4月1<br>日<br>17:20:30 创<br>建  | 按规格计<br>费 |        | 默认资源组 | 管理<br>设置DNAT<br>设置SNAT |
| 高精度秒级监控<br>NAT网关            | D/).W-         |      | 不涉及    | 小型<br>普通型 | vpc-                                            | ✔ 可用 | 预付盡<br>2020年4月<br>16日<br>24:00:00 到<br>期 | 按规格计<br>费 |        | 行云管家  | 管理<br>设置DNAT<br>设置SNAT |
| IPv6网关                      |                |      |        |           |                                                 |      |                                          |           |        |       |                        |

# 11、在 SNAT 列表中界面中,点击"创建 SNAT 条目",打开创建 SNAT 条目界面

| <                                  | SNAT表                      |                                                        |           |                    |
|------------------------------------|----------------------------|--------------------------------------------------------|-----------|--------------------|
| NAT网关详情<br>DNAT列表<br><b>SNAT列表</b> | 基本信息<br>SNAT表ID<br>NAT网关ID | stb-wz9sg908ij2m25lj29il6<br>ngw-wz97taz5chftn5p6ryqha | 创建时间      | 2020年4月1日 17:20:30 |
|                                    | SNAT条目列表                   |                                                        |           |                    |
|                                    | 创建SNAT条目条目                 | ID ¥ 请输入                                               | Q         |                    |
|                                    | SNAT条目ID                   | 源网段                                                    | ECS/交换机ID | 公网IP地址             |
|                                    |                            |                                                        |           | 没有数据               |
|                                    | 删除(0)                      |                                                        |           |                    |

12、在创建 SNAT 条目界面中,选择交换机为前述创建专有网络时所创建的交换机,公网 IP 地址选择为前述为 NAT 网关绑定的弹性公网 IP,再指定 SNAT 条目的名称,点击确定,即可创建一个 SNAT 条目

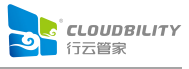

| 创建SNAT条目                                                                                                    | ⑦ 如何管理与创建 SNAT                       | ×  |
|----------------------------------------------------------------------------------------------------|--------------------------------------|----|
| <ul> <li>● 共享带宽的带宽峰值为1G时, SNAT规则中的公网ⅠP数量应至少为</li> <li>● 共享带宽的带宽峰值以1G为基础每增加200M, SNAT规则中都应</li> <li>3. SNAT规则配置后, ECS没有优先使用SNAT IP主动访问互联网,请都</li> <li>化您的网络架构</li> </ul> | 55个。<br>至少再新增1个公网IP。<br>参考统一公网出口IP来优 |    |
| 交换机粒度 ECS粒度                                                                                                    |                                      |    |
| * 交换机                                                                                                    |                                      | 7  |
| sw-for-hatest<br>指定交换机下的ECS将通过配置的公网IP访问互联网                                                                                                    | ~                                    |    |
| 交换机网段<br>192.168.10.0/24                                                                                                    |                                      |    |
| * 公网IP地址                                                                                                    |                                      |    |
| 120.79.175.149 ×                                                                                                    | ★<br>金山·                             |    |
| 2. IP地址池中单个IP限速为200m,共享带宽的带宽每增加200m,需新增至<br>3. 存量snat规则中增加或者删除IP会导致流量闪断,请谨慎操作                                                                                           | 200一个IP;                             |    |
| 条目名称 2                                                                                                    | 16/128                               | ]  |
|                                                                                                    |                                      | 1  |
| 确定取消                                                                                                    |                                      | 88 |

13、按上述 11、12 两步,创建专有网络内所有交换机对应的 SNAT 条目。后述如果在专有网络内创建了新的交换机,也可以按本方法创建对应的 SNAT 条目。

### ▶ 创建 2 台云服务器 (ECS)

下述创建云服务器描述中,将在同一个区域(如"华南1(深圳)")中的同一个可用区 (如"可用区A")中创建2台云服务器,在实际应用中,可以在同一个区域(如"华南1(深 圳)")中的两个不同可用区(如"可用区A"和"可用区B")中各创建1台云服务器。

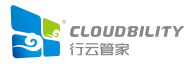

1、在阿里云管理控制台界面中,将鼠标移到左侧的隐藏菜单栏上方,在浮出的菜单中点击 "云服务器 ECS",将进入云服务器 ECS 界面

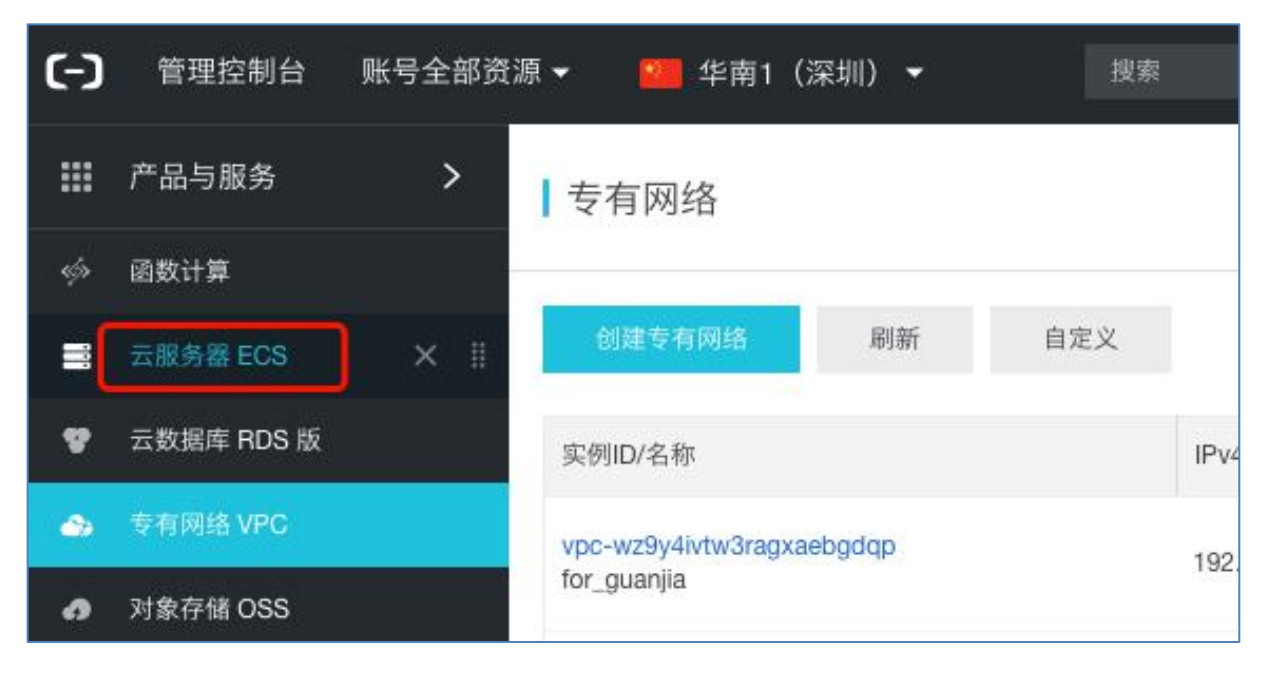

### 2、在云服务器 ECS 界面中, 点击"创建实例", 将进入创建实例界面

| -) | 管理控制台 账号全部资源 | i <b>-</b> |         |          | 搜索        | │Q 洋        | 当息 <sup>99+</sup> 费用 | 工单 备案 ጎ     |
|----|--------------|------------|---------|----------|-----------|-------------|----------------------|-------------|
|    | 云服务器 ECS     | 综述         |         |          |           |             |                      | ② ECS控制台操作指 |
| į. |              |            | 实例      | J        |           |             | 快照                   |             |
| Ĩ. | 概览           | 总数量        | 运行中     | 即将过期     | 已过期       | 快照容         | 量                    | 总数量         |
|    | 事件           | 12         | 12      |          |           | 502.01      | GIR                  | 4.5         |
| 7  | 实例           | 1.4        |         |          |           | LUCS        | E 11D                | 02          |
|    | 专有宿主机        | 安全概览       |         |          |           |             |                      |             |
| ₽  | 实例启动模板       |            | <b></b> | 今新院の     |           |             | λ 得給測 (2)            |             |
| 3  | 预留实例券 new    | 1          |         | TYPE C   | (B+A ==== |             |                      |             |
| c  | ♂ 弹性伸缩       | ()行        | 处理漏洞    | 奉        | 线检查       | <b>异常登录</b> | 网站后门                 | 王机异常        |
| 7  |              |            | 0       |          | 0         | 0           | 0                    | 0           |
| 5  | 超级计算集群       |            | 您目前     | 使用       |           |             |                      |             |
| €  | ↓ 存储         | 我的资源       | 龄入亚细亚   | 医的肉瘤     |           | 地家 白陵       |                      | 日子会如地社      |
|    | 云盘           | 我们到到加尔     | 相口、文文文方 | 84713425 |           | 122.84      |                      | 加小王司知识者     |
| 2  | 文件存储 NAS     | -          |         |          | )         | )           |                      | ľ           |
|    | ▼ 快照和镜像      |            |         |          |           |             |                      |             |

3、在创建实例界面中,选择您需要的计费方式,在"地域"栏中,*必须*选择上述创建"专有网络"时所选的区域(如:华南1(深圳))、可用区*必须*选择上述创建"专有网络"时为交换机指定的可用区(如:可用区A)

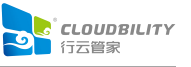

| 〔-〕 管理控制台                             |       |                         |                        | ž                 | 夏索               | Q                  | 消息 <sup>99+</sup> 费用 | 工单    | 备案  |
|---------------------------------------|-------|-------------------------|------------------------|-------------------|------------------|--------------------|----------------------|-------|-----|
| 云服务器 ECS                              | 一键购买  | 自定义购买                   |                        |                   |                  |                    |                      |       | 10  |
| 1 基础配置 (必均                            | 真)    | ② Ø                     | 网络和安全组                 | (必填) ———          | (3) <u>x</u>     | 统配置 ———            |                      | - 4   | 分组设 |
| 🞜 计费方式                                | 包约    | 年包月 🧶 按量                | 付费 抢                   | 占式实例(             | D                |                    |                      |       |     |
| <ul><li>◆ 地域</li><li>教我选择地域</li></ul> | 华南不同地 | i 1 (深圳) 🗸<br>域的实例之间内网互 | <b>随机分配</b><br>不相通;选择靠 | 可用区 E<br>近您客户的地域, | 可用区 D<br>可降低网络时刻 | 可用区 C<br>延、提高您客户的T | 可用区 A<br>5回速度 ⑦      | 可用区 B |     |

3、在创建实例界面中,选择一个可以配置专有网络 VPC 的 ECS 类型 (如: 4vCPU、8GiB 的计算网络增强型的 ECS, CPU 数及内存大小根据您要纳管的主机数及在行云管家中进行运维 时的并发会话数来决定,可咨询行云管家技术支持以获得建议配置), <u>购买实例数量为 2</u>

| <ul> <li>场景配置选型</li> <li>申请按量高配</li> </ul> | 仅显示最新一代 所有代                 | 已购实例规格                      |                                                             |         |
|--------------------------------------------|-----------------------------|-----------------------------|-------------------------------------------------------------|---------|
|                                            | 架构: x86 计算 异林               | 向计算 GPU / FPGA 弹性裸金         | 全属服务器(神龙)                                                   |         |
|                                            | 分类: 通用型 计算算                 | 型 内存型 大数据型                  | 本地 SSD 高主频型                                                 | 入门级(共享) |
|                                            | 规格族 实例:                     | 规格 vCPU 💲 内存 🌲              | 处理器型号                                                       | 处理器主频   |
|                                            | ● 计算网络增强型 ecs.s             | sn1ne.xlarge 4 vCPU 8 GiB   | Intel Xeon E5-2682v4 / Intel<br>Xeon(Skylake) Platinum 8163 | 2.5 GHz |
|                                            | 计算网络增强型<br>sn1ne ecs.s      | sn1ne.2xlarge8 vCPU 16 GiB  | Intel Xeon E5-2682v4 / Intel<br>Xeon(Skylake) Platinum 8163 | 2.5 GHz |
|                                            | ○ 计算网络增强型<br>sn1ne ecs.t    | sn1ne.3xlarge12 vCPU 24 GiB | Intel Xeon E5-2682v4 / Intel<br>Xeon(Skylake) Platinum 8163 | 2.5 GHz |
|                                            | ○ 计算型(原独享)<br>sn1 ecs.t     | sn1.medium 2 vCPU 4 GiB     | Intel Xeon E5-2682v4 / Intel<br>Xeon(Skylake) Platinum 8163 | 2.5 GHz |
|                                            | ○ <sup>计算型(原独享)</sup> ecs.t | sn1.large 4 vCPU 8 GiB      | Intel Xeon E5-2682v4 / Intel<br>Xeon(Skylake) Platinum 8163 | 2.5 GHz |
|                                            | ○ 计算型(原独享)<br>sn1 ⑦ ecs.s   | sn1.xlarge 8 vCPU 16 GiB    | Intel Xeon E5-2682v4 / Intel<br>Xeon(Skylake) Platinum 8163 | 2.5 GHz |
|                                            | 当前选择实例:                     | ecs.sn1ne.xlarge (4 v       | CPU 8 GiB, 计算网络增强型 sn1r                                     | ne)     |

4、在创建实例界面中,镜像中选择"公共镜像"下的"CentOS""7.4 64 位",存储中, 系统盘选择"高效云盘""40GiB",选择一块数据盘为"高效云盘""300GiB"(数据盘的 大小选择与行云管家中存放的审计录像多少有关,可咨询行云管家技术支持以获得建议配置)

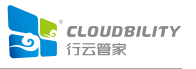

| <ul> <li>■ 镜像・</li> <li>公共镜像</li> <li>自定义镜像</li> <li>共享镜像</li> <li>镜像市场</li> <li>⑦</li> <li>CentOS</li> <li>7.4 64位</li> <li>安全加固</li> <li>⑦</li> <li>取消勾选将不加载安全组件,无法获得免费的黑客入侵告警等功</li> <li>● 存储     <li>&gt; 系统盘         高效云盘 40 GiB     </li> <li>★ 系统盘     <li>高效云盘 40 GiB     </li> <li>★ 6 piB 2120 IOPS     </li> </li></li></ul> | ✓<br>功能,请慎重选择 |
|----------------------------------------------------------------------------------------------------|---------------|
| CentOS       7.4 64位         安全加固 ⑦ 取消勾选将不加载安全组件,无法获得免费的黑客入侵告警等功         ● 存储         · 云盘参数和性能         高效云盘       40 GiB         · · · · · · · · · · · · · · · · · · ·                                                                                                    | ✓<br>功能,请慎重选择 |
| ○ 安全加固 ⑦ 取消勾选将不加载安全组件,无法获得免费的黑客入侵告警等以         ● 存储         • 云盛参数和性能            高效云盘          ● 確認 2120 IOPS                                                                                                    | 功能,请慎重选择      |
| <ul> <li>▲ 存储 ~ 系统盘 高效云盘 40 GiB</li> <li>• 云盘参数和性能</li> <li>▲ 6 GiB 2120 IOPS</li> </ul>                                                                                                    |               |
| <ul> <li>▲ 存储 ~ 系统盘 高效云盘 40 GiB</li> <li>• 云盘参数和性能</li> <li>▲ 高效云盘 ~ 40 GiB</li> <li>▲ GiB 2120 IOPS</li> </ul>                                                                                                    |               |
| 高效云盘 V 40 GiB 2120 IOPS                                                                                                    |               |
| the second second second second second second second second second second second second second second second se                                                                                                    |               |
| 如何选择 SSD云盘 / 高效云盘 / 普通云盘, 请看 详细说明>                                                                                                    |               |
| ~ 数据盘 1/16                                                                                                    |               |
| 每台实例将自动挂载如下相同配置的数据盘,你已选择 1 块盘,还可以选择 15 块盘                                                                                                    | .es           |
|                                                                                                    | 100. 1        |

5、在创建实例界面中,点击"下一步:网络与安全组",进入网络与安全组配置界面

| 📕 镜像 *      | 公共镜會 自定义镜像 共享镜像 镜像市场 ⑦                                    |
|-------------|-----------------------------------------------------------|
|             | CentOS 🗸 7.4 64位 🗸                                        |
|             | 安全加固 ⑦ 取消勾选将不加载安全组件,无法获得免费的黑客入侵告警等功能,请慎重选择                |
| <b>9</b> 存储 | ✓ 系统盘 高效云盘 40 GiB                                         |
| • 云盘参数和性能   | 高效云盘 V 40 GiB 2120 IOPS                                   |
|             | 如何选择 SSD云盘 / 蔷琐云盘、请看 详细说明>                                |
|             | > 数据盘 1/16                                                |
|             | 每台实例将自动挂载如下相同配置的数据盘,你已选择 1 块盘,还可以选择 15 块盘;                |
|             | 高效云盘 ✓ 300 GiB 4200 IOPS 数量: 1 自动分配设备名 ✔ 随实例释放 用快粮创建磁盘 加密 |
|             | + 增加一块数据盘                                                 |
|             |                                                           |

6、在网络与安全组配置界面中,选择专有网络与交换机为前述创建的专有网络及交换机, 并且*不要勾选*"分配公网 IPv4 地址"

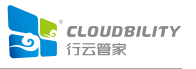

| (-)     | 管理控制台              |         |           |                    |       | 搜索                             | Q       | 消息 <sup>99+</sup> 费 |
|---------|--------------------|---------|-----------|--------------------|-------|--------------------------------|---------|---------------------|
| 云月      | 服务器 ECS            | 一键购买    | 自定义购买     |                    |       |                                |         |                     |
| $\odot$ | 基础配置(必址            | 頁) ———— | 2         | 网络和安全组(            | (填) - | ③ 系统配置                         |         |                     |
| (       | 网络 * 教我选择网络        | 专行      | 有网络       |                    |       |                                |         |                     |
|         |                    | for_g   | uanjia    | ~                  | 0     | sw_for_guanjia                 | ~       | 可用私有                |
|         |                    | 如需创     | 建新的专有网络,  | 您可 前往控制台创建         | >     |                                |         |                     |
|         |                    |         | 所选专有网     | 络: for_guanjia / \ | pc-w  | z9y4ivtw3ragxaebgdqp           |         |                     |
|         |                    |         | 交换机所在可用   | 区: 华南1可用区          | A (8) |                                |         |                     |
|         | ••) 公网带宽<br>公网带宽计费 |         | 配公网IPv4地址 | 不为实例分配公网           | P地址   | ,如需访问公网,请配置并 <mark>绑定</mark> 9 | 单性公网 11 | P 地址                |

# 7、在网络与安全组配置界面中,点击"下一步:系统配置",进入系统配置界面

| <b>(-)</b> 管理控制台                                       | 搜索 Q 消息 <sup>999</sup> 费用 工单 备案 企业 支持与服务 🛂 🌹 简体中文 💮                                                                                                    |
|--------------------------------------------------------|----------------------------------------------------------------------------------------------------|
| <ul> <li>(m) 公网带宽</li> <li>公网带宽计参</li> </ul>           | 分配公网Pv4地址 不为实例分配公网P地址,如需访问公网,请配置并 绑定弹性公网 IP 地址                                                                                                    |
| IPv6                                                   | IPv6 正在公测中, 您需要先 提交公测资格申请>, 待审批通过后即可进行配置。<br>当前所选交换机构未开通 IPv6, <del>去开通&gt;</del><br>当前地域暂时不支持 IPv6, 支持的地域为: 华北 5 (呼和浩特)<br>查看 支持 IPv6 的实例提格, 分配的 IPv6 地址默认为私网权限, 如需公网访问, 请购买完成后前往 IPv6 网关 购买公网带宽, IPv6 公网带宽和 IPv4 公<br>网带宽是互相独立的资源, 需单独购买。 |
| <ul> <li>使全组。</li> <li>安全组界制</li> <li>配置安全组</li> </ul> | ■新选择安全组 ① 安全组类似防火墙功能,用于设置网络访问控制,您也可以到管理控制台 新建安全组> 教我选择>           所选安全组: 默认安全组 (自定义端口)           请勾选要开通的IPv4的协议/端口: ⑦ □ HTTP 80 端口 □ HTTPS 443 端口 ✔ ICMP 协议 ✔ 22、3389 端口 ⑦                                                                  |
| ◈ 弹性网卡                                                 | eth0: 主岡卡 交換机: sw_for_guanjia ✓自动分配 IP 地址 ✓随实例释放<br>◆ 増加弾性岡卡 您还可增加 1 块                                                                                                    |
| 配置费用:¥0.                                               | 749 /时 省 ¥ 0.748 /时 卷 合同线 更 整单 5.0折 上一步: 基础配置 下一步: 系统配置 确认订单                                                                                                    |

8、在系统配置界面中,设置登录凭证(例如设置为"自定义密码")、设置实例名称(如: for\_guanjia)、设置主机名(如:guanjia),并勾选"为实例名称和主机名添加有序后缀"

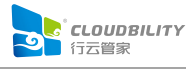

| (-) 管理控制台 |                                         | 搜索 Q 消息 <sup>99+</sup> 费用 工单                       |
|-----------|-----------------------------------------|----------------------------------------------------|
| 云服务器 ECS  | 一键购买 自定义购买                              |                                                    |
| ✓ 基础配置 (必 | 填) ———————————————————————————————————— | 1) ——— 3 系统配置 ——— ④                                |
| 登录        | 凭证: 🔘 密钥对 💿 自定义密码 🔵 创建后                 | 设置                                                 |
| 登         | 录名: root                                |                                                    |
| 登录        | 密码: ••••••                              | 0                                                  |
|           | 8 - 30 个字符,必须同时包含三项(大写字母                | 、小写字母、数字、 () ~!@#\$%^&*+= {}[];;'<>,.?/ 中的特殊符号),其中 |
| 确认        | 密码:                                     | ✓ 请牢記您所设置的密码,如遗忘可登录ECS控制台重置密码                      |
|           |                                         |                                                    |
| 实例        | 名称: for_guanjia                         | 2-128个学符,以大小与学母或中文开头,可包含数字、""、                     |
| _         | 描述:                                     | 长度为2-256个字符,不能以http://或https://开头                  |
| 主机:       | 名:⑦ guanjia                             | 0                                                  |
|           | Linux <b>等具他操作系统</b> : 长度为 2-64 个字符,    | 允许使用点号(.)分幅字符成多段,每段允许使用大小写字母、数字或连字符(               |
| 有序        | 后缀: ✓ 为 实例名称 和 主机名 添加有序后缀               |                                                    |

# 9、在系统配置界面中, 点击"确认订单", 进入确认订单界面

| <b>C-)</b> 管理控制台 |                                                  | 搜索                     | Q 消息 <sup>99+</sup> 费用    | 工単       | 备案 企业                    | 支持与服务       | 28 <sup>1</sup> 2 | 简体中文 📀    |
|------------------|--------------------------------------------------|------------------------|---------------------------|----------|--------------------------|-------------|-------------------|-----------|
| 云服务器 ECS 一键      | 购买 自定义购买                                         |                        |                           |          | 1. 购买历史                  | 🗟 价格详情      | 🖲 购买云盘            | ← 返回控制台   |
| 基础配置 (必填) —      | ——— 🕢 网络和安全组                                     | (必填) ——— 3 系统          | 配置                        | (4)      | 分组设置 ——                  |             | 5) 硝              | 讨认订单 (必填) |
| 登录凭证:            | ○ 密钥对 • 自定义密码 ○ 创                                | 建后设置                   |                           |          |                          |             |                   |           |
| 登录名:             | root                                             |                        |                           |          |                          |             |                   | 7         |
| 登录密码:            |                                                  | 0                      |                           |          |                          |             |                   | 购购        |
|                  | 8 - 30 个字符,必须同时包含三项(大写                           | 字母、小写字母、数字、 ()`~!@#\$9 | 6^&*+= {}[]:;'<>,.?/ 中的特殊 | 守号), 其中  | Windows 实例不能             | 以斜线号(/)为    | 首字符               | 华         |
| 确认密码:            |                                                  | ⊘ 请牢记您所设]              | 置的密码,如遗忘可登录ECS控制          | 台重置密码    |                          |             |                   |           |
|                  |                                                  |                        |                           |          |                          |             |                   |           |
| 实例名称:            | for_guanjia                                      | ❷ 2-128个字符,            | 以大小写字母或中文开头,可包            | 含数字、"."、 | , "_", ":" <u>97</u> "-" |             |                   |           |
| 描述:              |                                                  | 长度为2-2561              | `字符,不能以http://或https://引  | Ŧ头       |                          |             |                   |           |
| +机タ. ③           |                                                  |                        |                           |          |                          |             |                   |           |
| ±1114: U         | guanjia<br>Linux 等其他操作系统:长度为 2-64 个 <sup>g</sup> | ♥ ()分隔字符成多目            | 2、每段允许使用大小写字母、数           | 字或连字符(   | -). 但不能连续使用              | 点号(.)或连字符(- | )。不能以点号(.         | )或连字符     |
|                  | (-)开头或结尾。                                        |                        |                           |          |                          |             |                   |           |
| 有序后缀:            | ✓ 为 实例名称 和 主机名 添加有序后斜                            | 99                     |                           |          |                          |             |                   |           |
| 配置费用: ¥ 0.749 /  | 封 省 ¥ 0.748 /时 🕆 合同优惠_整单_5.0                     | ۲                      |                           | 上一步      | : 网络和安全组                 | 下一步         | 分组设置              | 确认订单      |

10、在确认订单界面中,勾选"《云服务器 ECS 服务条款》",再点击"创建实例",即

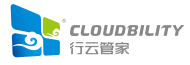

## 可创建2台云服务器 (ECS)

| (-) | 管理控制台                  |                                                                    | 搜索                                 |                   | Q        | 消息 <sup>997</sup> 费用 | 工单    | 备案            | 企业           | 支持与服务                              |              | 简体中文          | 0      |
|-----|------------------------|--------------------------------------------------------------------|------------------------------------|-------------------|----------|----------------------|-------|---------------|--------------|------------------------------------|--------------|---------------|--------|
| 云   | 服务器 ECS 一              | -键购买 自定义购买                                                         |                                    |                   |          |                      |       | <u>∕i</u> e ⊯ | 买历史          | 🗟 价格详情                             | ▲ 购买云盘       | t ← 返回        | 控制台    |
| 0   | )基础配置 (必填)・            | ——————————————————————————————————————                             | 安全组 (必項)                           | - 🕢 系统配置          |          |                      | - 0   | 分组设置          | -            |                                    | — <b>5</b> i | 确认订单 (必:      | 填)     |
|     |                        | 数据盘: 1块                                                            |                                    |                   |          |                      |       |               |              |                                    |              |               |        |
|     |                        | 网络和安全组 💈                                                           |                                    |                   |          |                      |       |               |              |                                    |              |               |        |
|     |                        | 网络: 专有网络                                                           |                                    | VPC : for_guanjia | a/ vpc-w | z9y4ivtw3ragxaeb     | igdqp | 交担            | ≹机: si<br>1! | v_for_guanjia/ vs<br>92.168.0.0/24 | w-wz99mrtyci | rpa56iayjns6/ | Ъ      |
|     |                        | 公网带宽: 不分配                                                          |                                    | 安全组: 默认安全         | 组(自定     | E义端口)                |       |               |              |                                    |              |               | 」」     |
|     |                        | 保存为启动模板                                                            | 生成Open API最佳实践脚本                   | 0                 |          |                      |       |               |              |                                    |              |               | ₩<br>↓ |
|     | 🞜 使用时限                 | 设置自动释放服务时间<br>ECS实例将在您预约的时间点进行                                     | 釋放,实例释放后数据及IP地址                    | 止不会被保留且无法找        | 回,请说     | 董慎操作。                |       |               |              |                                    |              |               |        |
|     | 🕞 服务协议                 | ✓ (云服务器 ECS 服务条款)<br>购买诱知<br>订单对应的发票信息,请在管理<br>云产品默认禁用 TCP 25 端口和3 | 空制台-费用中心-发票管理中设<br>5于此端口的邮箱服务,特殊情况 | 置。<br>兄需报备审核后使用,  | 查看详      | 青>                   |       |               |              |                                    |              |               |        |
| 828 | <sub>费用</sub> :¥ 1.537 | 7/时省¥1.536/时带合同优惠                                                  | 整单_5.0折                            |                   |          |                      |       |               |              | 上一步                                | - 分组设置       | 创建            | 实例     |

### 11、创建云服务器 ECS 完成后,在 ECS 实例列表中将显示两台云服务器

| (-)      | 管理控制台 账号全部资                                                                                                    | 源▼ 🛛 🚧 华南1(深圳)▼                 | 搜索    Q                         | 消息 <sup>999</sup> 费用 工 | 单 备案 企业 支持与                                                     | 盲服务 🔼 🍹 简体中文 💮                             |
|----------|----------------------------------------------------------------------------------------------------|---------------------------------|---------------------------------|------------------------|-----------------------------------------------------------------|--------------------------------------------|
|          | 云服务器 ECS                                                                                                    | 实例列表                            |                                 |                        | ■产品动态 ⑦ ECS控制台操作                                                | 指南 🖸 创建实例 批量操作                             |
| ø        | 概算                                                                                                    | 安全组未设置任何自定义放行规则、会导致无            | 法访问实例端口,若需访问请添加安于               | 全组规则放行对应的端口。           | sg-wz9g9hysunkz7og6whje                                         |                                            |
| <b>–</b> | 事件 实例                                                                                                    | → 选择实例属性项搜索,或者输入关键字诉            | 別搜察                             | 0 Q                    | 标签                                                              | 高级搜索 🧕 🗢                                   |
| -        | 专有宿主机                                                                                                    | ▼ 检察项: 实例ID: i-wz91epzqld1dvhn2 | 397,i-wz91epzqld1dvhn2l398 ×    | 清除                     |                                                                 |                                            |
|          | 买例启动模板                                                                                                    | □ 实例ID/名称 签                     | 血<br>控 可用区  IP地址                | 状态 👻 👻                 | 配置 付费                                                           | 方式 → 操作                                    |
| ×        | <ul> <li>预留实例券</li> <li>7</li> <li>7&lt;</li></ul> | i-wz91epzqld1dvhn2l398          | ☆ 深圳可用区 192.168.0.96(私<br>A 有)  | 兴启动<br>中 专有网络          | 2 vCPU 4 GiB (I/O优化) 按量<br>ecs.sn1ne.large 2011<br>0Mbps (峰值) 建 | 管理   远程连接<br>9年3月24日 10:00 创 更改实例规格   更多 ▼ |
| .∧<br>⊕  | <ul> <li>弾性容器实例 ECI<br/>超级计算集群</li> <li>左梯</li> </ul>                                                                                                    | i-wz91epzqld1dvhn2l397          | ☆ 深圳可用区 192.168.0.95(私     A 有) | ☆启动<br>中               | 2 vCPU 4 GiB (I/O优化) 按量<br>ecs.sn1ne.large 2011<br>0Mbps (峰值) 建 | 1<br>9年3月24日 10:00 创                       |
| ð        | 云盘                                                                                                    | 启动 停止 重启 重                      | 置实例密码 续费 按量付                    | 贾转包年包月 释放设             | 置 更多▲                                                           |                                            |
|          | 文件存储 NAS                                                                                                    |                                 |                                 |                        | 共有2条,每页显示                                                       | 20 \$ ∰ α ε 1 → »                          |

12、在 ECS 实例列表中,可以查看到两台云服务器的"IP 地址",*请记录两台云服务器的 IP 地址*(如:node1IP 为 192.168.0.95, node2IP 为 192.168.0.96),为后续安装 SkybilityHA 及行云管家做准备

13、在 ECS 实例列表中,点击刚刚创建的一个实例(如:名为 "for\_guanjia001" 的实例) 数据中的"更多",再点击弹出菜单中的"网络和安全组-绑定弹性 IP",将弹出绑定弹性 IP 对话框(*仅需为一台云服务器实例绑定弹性公网 IP,另一台云服务器实例无需绑定*)

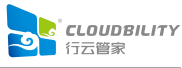

| (-)       | 管理控制台 账号全部资                                                                         | 『源 ▼ 🛛 😬 华南1(深圳)       | -         | 搜索 Q                                      | 消息 <sup>99+</sup> 费用         | L单 备案 企业 支持与服务                                                               | 💶 🍹 简体中文 🌀                 |
|-----------|-------------------------------------------------------------------------------------|------------------------|-----------|-------------------------------------------|------------------------------|------------------------------------------------------------------------------|----------------------------|
|           | 云服务器 ECS                                                                            | 实例列表                   |           |                                           |                              | ■产品动态 ⑦ ECS控制台操作指南 🕻 🕄                                                       | 创建实例 批量操作                  |
| <i>\$</i> | 概览                                                                                  | ▼ 选择实例属性项搜索,或者         | 输入关键字识别搜  | łş.                                       | Q                            | 标签                                                                           | 高级搜索 💆 🗢                   |
| 8         | 事件                                                                                  |                        | 472. 114: |                                           | 1221 4-52 1964-3331          |                                                                              |                            |
| v         | 实例                                                                                  | □ 实例ID/名称              | 签 控       | 可用区 IP地址                                  | 状态                           | 配置 付费方式 -                                                                    | 操作                         |
| 45        | 专有宿主机<br>实例启动模板                                                                     | i-wz91epzqld1dvhn2l398 | s 🗧 🗠     | 深圳 可用<br>区A 192.168.0.96(私有)              | ③运行中 专有网络                    | 2 vCPU 4 GiB (I/O优化) 按量<br>ecs.sn1ne.large 2019年3月24日<br>0Mbps (峰值) 10:00 创建 | 管理   远程连接<br>更改实例规格   更多 → |
| a<br>X    | 预留实例券 new   ⑤ 弹性伸缩                                                                  | i-wz91epzqld1dvhn2l397 | ♥ ♥       | 深圳 可用<br>区A 192.168.0.95(私有)              | <ul> <li>运行中 专有网络</li> </ul> | 2 vCPU 4 GiB (I/O优化) 按量<br>ecs.sn1ne.large 2019年3月24日<br>0Mbps (峰值) 10:00 创建 | 管理   远程连接<br>更改实例规格   更多 - |
| .⊶<br>⊕   | <ul> <li>         · 弾性容器实例 ECI         超级计算集群         <ul> <li></li></ul></li></ul> |                        | ♥ ♥       | 深圳 可用<br>区A 📕 📕 🎭 🛼有)                     | <ul> <li>送行中 专有网络</li> </ul> | 2 vCPU 4 GiB (I/O优化) 按量<br>ecs.sn1ne.large 2019年3月22日<br>0Mbps (峰值) 10:35 创建 | 购买相同配置<br>实例状态             |
| ්         | <ul> <li>▼ 存储</li> <li>云盘</li> <li>文件存储 NAS</li> </ul>                              | •                      | s 😜 🗠     | 深圳可用 ———————————————————————————————————— | <ul> <li>运行中 专有网络</li> </ul> | 2 vCPU 4 GiB (I/O <sup>44</sup> / 加入安全组<br>5Mbps (峰值) 安全组配置                  | 实例设置 密码/密钥 资源变配            |
| •         | ★ 快照和镜像<br>快照列表                                                                     | -                      | s 😵 🗠     | 深圳 可用<br>区D                               | ④运行中 专有网络                    | 4 vCPU 8 GiB (I/O<br>ecs.c5.xlarge<br>0Mbps (峰值)                             | 磁盘和镜像 网络和安全组               |
|           | 快照链                                                                                 |                        | s 😋 🗠     | 深圳 可用<br>区D                               | ②过期回<br>收中 专有网络              | 4 vCPU 16 GiB (I/O优化) 包年包月<br>ecs.o5.xlarce_0Mbos 还有3天释放                     | 运维和诊断                      |

14、在绑定弹性 IP 对话框中,选择一个前述"创建两个弹性公网 IP (EIP)"步骤中所获得的两个弹性公网 IP 中的一个(如:选择前述的 EIP1 即 120.79.229.75),再点击"确定",即可为云服务器绑定弹性公网 IP

| 『定弹性IP |                | ×          |
|--------|----------------|------------|
| ECS实例: | for_guanjia001 |            |
| *弹性IP: | 120.79.229.75  | ✓ 划建弹性公网IP |
|        |                |            |
|        |                | 确定取消       |

15、在 ECS 实例列表中,点击刚刚创建的一个实例(如:名为 "for\_guanjia001" 的实例) 数据中的"更多",再点击弹出菜单中的"网络和安全组-安全组配置",将进入实例安全组界 面

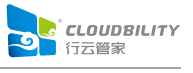

| 实 | 例列表                                      |    |     |     |             |                                           |              |      | Ten Pen Pen Pen Pen Pen Pen Pen Pen Pen P          | S控制台操作指南 🗘                       | 创建实例 批量操作                  |
|---|------------------------------------------|----|-----|-----|-------------|-------------------------------------------|--------------|------|----------------------------------------------------|----------------------------------|----------------------------|
|   | 选择实例属性项搜索,或者                             | 输入 | 关键; | ≥识别 | 搜索          |                                           | 0            | Q    | 标签                                                 |                                  | 高级搜索 💆 🗘                   |
| 0 | 实例ID/名称                                  | 标签 |     | 监控  | 可用区         | IP地址                                      | 状态 -         | 网络类型 | 配置                                                 | 付费方式 👻                           | 操作                         |
| 0 | i-wz91epzqld1dvhn2l398<br>for_guanjia002 | ۲  | 0   | ы   | 深圳 可用<br>区A | 192.168.0.96(私有)                          | ●运行中         | 专有网络 | 2 vCPU 4 GiB (I/O<br>ecs.sn1ne.large<br>0Mbps (峰值) | 优化) 按量<br>2019年3月24日<br>10:00 创建 | 管理   远程连接<br>更改实例规格   更多 ▼ |
|   | i-wz91epzqld1dvhn2l397                   | ۲  | •   | Ч   | 深圳 可用<br>区A | 120.79.229.75(弹<br>性)<br>192.168.0.95(私有) | ●运行中         | 专有网络 | 2 vCPU 4 GiB (I/O<br>ecs.sn1ne.large<br>5Mbps (峰值) | 优化) 按量<br>2019年3月24日<br>10:00 创建 | 管理   远程连接<br>更改实例规格 更多▼    |
| 0 |                                          | ۲  | 0   | Я   | Ç.          |                                           | ● 运行中        | 专有网络 | 2 vCPU 4 GiB (I/O<br>ecs.sn1ne.large<br>0Mbps (峰值) | 优化) 按量<br>2019年3月22日<br>10:35 创建 | 购买相同配置<br>实例状态 ▶           |
|   |                                          | ۲  | 0   | Ч   | -           |                                           | ⊙ 运行中        | 专有网络 | 2 vCPU 4 GiB (I/O<br>ecs.sn1ne.large<br>5Mbps (峰值) | 加入安全组                            | ★例设量 密码/密钥 资源变配            |
|   |                                          | ۲  | 0   | Я   |             | and the second second                     | ●运行中         | 专有网络 | 4 vCPU 8 GiB (I/O<br>ecs.c5.xlarge<br>0Mbps (峰值)   | 解绑弹性IP<br>修改私有IP                 | 磁盘和镜像                      |
|   |                                          | •  | 0   | R   | RD          | 011100                                    | ()。过期回<br>收中 | 专有网络 | 4 vCPU 16 GiB (I/C                                 | D优化) 包年包月<br>bos 还有3天释放          | 运维和诊断 弊田                   |

16、在实例安全组界面中,点击"配置规则",将进入配置规则界面

| <             | ofor_guan            | jia001    |               |           |                           | C      |
|---------------|----------------------|-----------|---------------|-----------|---------------------------|--------|
| 实例详情<br>本实例磁盘 | 内网入方向全部规则            | 内网出方向全部规则 | 安全组列表         |           |                           | 加入安全组  |
| 本实例快照         | 安全组ID/名称             |           | 描述            |           | 所属专有网络                    | 操作     |
| 本实例弹性网卡       |                      |           |               |           |                           |        |
| 本实例安全组        | sg-wz9g9hysunkz7og6v | vhje      | System create | d securit | vpc-wz9y4ivtw3ragxaebgdqp | 配置规则移出 |
| 本实例安全防护       | sg-wz9g9hysunkz7og6v | vhj       |               |           |                           |        |

17、在配置规则界面中的"入方向"页签中,点击"添加安全组规则",将弹出添加安全

组规则对话框

| sg | -wz9g  | 9hysunkz7     | og6whj  | ••• 💩 for_guanjia / v | vpc-wz9y4ivtv | v3ragxaebgdqp        | 教我设置 | 5 50            | 添加安全组规则       | 快   | <b>抱创</b> 页 | 上規则 |
|----|--------|---------------|---------|-----------------------|---------------|----------------------|------|-----------------|---------------|-----|-------------|-----|
| Л  | 方向出    | 方向            |         |                       |               |                      |      |                 | <b>土</b> 导入规则 | ★导  | 出全部         | 仍规则 |
| 安  | 全组未设置任 | 何自定义放行规则,     | 会导致无法访问 | 实例端口,若需访问请            | 添加安全组规则       | 则放行对应的端口。            |      |                 |               |     |             |     |
|    | 授权策略   | 协议类型          | 端口范围    | 授权类型(全部) 👻            | 授权对象          | 描述                   | 优先级  | 创建时间            |               |     |             | 操作  |
| 0  | 允许     | 全部 ICMP(IPv4) | -1/-1   | IPv4地址段访问             | 0.0.0.0/0     | System created rule. | 110  | 2019年3月24日 10:0 | 00 修改         | 一克隆 | 1           | 删除  |
|    | 允许     | 自定义 TCP       | 22/22   | IPv4地址段访问             | 0.0.0/0       | System created rule. | 110  | 2019年3月24日 10:0 | 00 修改         | 克隆  | 1           | 删除  |
| 0  |        |               |         |                       |               |                      |      |                 |               |     |             |     |

18、在添加安全组规则对话框中,端口范围设置为"80/80",授权对象设置为"0.0.0.0/0", 其它内容保留默认值,再点击"确定",即可添加一条"允许访问服务器的 80 端口"的安全组 规则

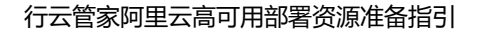

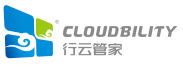

| 网卡类型:     内网 \$       规则方向:     入方向 \$       授权策略:     允许 \$       协议类型:     自定义 TCP \$ |        |
|-----------------------------------------------------------------------------------------|--------|
| <ul> <li>规则方向: 入方向 ◆</li> <li>授权策略: 允许 ◆</li> <li>协议类型: 自定义 TCP ◆</li> </ul>            |        |
| 授权策略: 允许 <b>◆</b><br>协议类型: 自定义 TCP <b>◆</b>                                             |        |
| 协议类型: 自定义 TCP                                                                           |        |
|                                                                                         |        |
| *端口范围: 80/80 0                                                                          |        |
| 优先级: 1 0                                                                                |        |
| 授权类型: IPv4地址段访问 💲                                                                       |        |
| *授权对象: 0.0.0.0/0                                                                        | D 教我设置 |
| 描述:                                                                                     |        |
| 长度为2-256个字符,不能以http://或https://开头。                                                      |        |

19、重复上述第 18 步操作,将 "9099/9099"、 "8089/8089"两个端口范围加入到安全 组规则中

20、重复上述第 15 至第 19 步操作,为另一台云服务器 (ECS) 添加安全组规则

### ▶ 记录阿里云 AccessKey 及 secret

配置 SkybilityHA 过程中,需要使用 AccessKey 及 secret 进行授权。因此需要记录 AccessKey 及 secret。

1、在阿里云管理控制台中,将鼠标移到账号头像上方,将弹出浮动菜单,在浮动菜单中, 点击 "accesskeys",将进入安全信息管理界面中

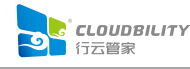

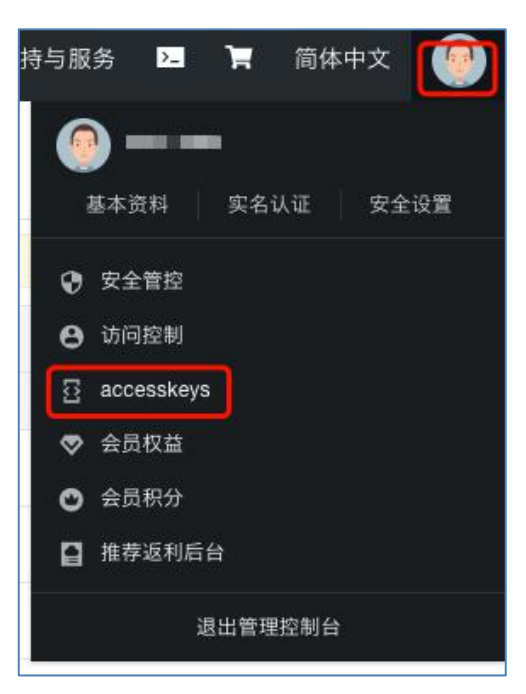

2、在安全信息管理界面中,可以获取到 AccessKey 及 secret

| (-)     | 管理控制台  |                                    | 搜索                | Q         |
|---------|--------|------------------------------------|-------------------|-----------|
|         | 用户信息管理 | 安全信息管理                             |                   |           |
| φ       | 安全信息管理 | ① AccessKey ID和AccessKey Secret是您访 | 问阿里云API的密钥,       | 具有该账户完全的材 |
|         |        | 用户AccessKey                        |                   |           |
| ¥<br>&> |        | AccessKey ID                       | Access Key Secret |           |
| 0       |        |                                    | 显示                |           |
| ×       |        | 10.00 Million (1997)               | 显示                |           |
| 4       | -      |                                    | 显示                |           |

### 3. 阿里云资源总结

至此,已经准备好了阿里云资源,请记录相关 IP 及阿里云 AccessKey 和 secret。

在这里,我们简称第一台云服务器 (ECS)为 "node1",简称第二台服务器 (ECS)为 "node2",后续说明中将以这两个名称来描述两台云服务器。

资源记录类似下表

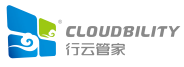

| 资源        | 内容                                  |  |
|-----------|-------------------------------------|--|
| node1IP   | 192.168.0.95                        |  |
| node2IP   | 192.168.0.96                        |  |
| EIP1      | 120.79.229.75                       |  |
| EIP2      | 120.79.176.117                      |  |
| AccessKey | LTAIMA7gU9MRfh1k(举例)                |  |
| secret    | L2iLLuCqKILRNEooGHbcw8WhnC3vWK (举例) |  |

后续的安装过程跟所获得的 IP 等资源有关,请务心记录好准备好。